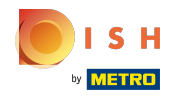

**(**)

Ouvrez la plateforme et cliquez sur la flèche à côté de HD Video Demo English pour voir quelle zone existe.

| <b>0000</b> v2.25.0                                        |     | (V) booq Demo EN 💿                                                                                                    | Demo booq 🗸    |
|------------------------------------------------------------|-----|----------------------------------------------------------------------------------------------------|----------------|
| « Minimize menu<br>Product groups<br>Price levels<br>Menus |     | Facilities       Q     Type to search                                                                                                    | + Add facility |
| French menus<br>Option menus                               |     | Be extra careful when you use QR ordering through CMS: QR codes are linked to facilities. Once created, these QR codes cannot be reassigned to a different facility. |                |
| Time periods<br>Promotions                                 |     | Facilities                                                                                                    |                |
| $\mathcal{N}_{\Gamma}$ Finances                            | ~   | HD Video Demo English                                                                                                    |                |
| 🔅 General                                                  | ^   |                                                                                                    |                |
| General                                                    | - 1 |                                                                                                    |                |
| Production stations                                        |     |                                                                                                    |                |
| Facilities                                                 | - 1 |                                                                                                    |                |
| Cash stores                                                | - 1 |                                                                                                    |                |
| Printers                                                   | - 1 |                                                                                                    |                |
| App links                                                  | - 1 |                                                                                                    |                |
| Table map                                                  | - 1 |                                                                                                    |                |
| Users                                                      | - 1 |                                                                                                    |                |
| Usergroups                                                 | - 1 |                                                                                                    |                |
| POS devices                                                | - 1 |                                                                                                    |                |
| Courses                                                    | - 1 |                                                                                                    |                |
| Customers                                                  | - 1 |                                                                                                    |                |
| Currencies                                                 | - 1 |                                                                                                    |                |
| Turnover groups                                            | - 1 |                                                                                                    |                |
| Package profiles                                           |     |                                                                                                    |                |
| Payment                                                    | ~   |                                                                                                    |                |

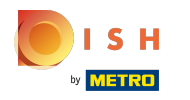

# () Cliquez sur Générer la zone .

| boo | v2.25.0             | (V) booq Demo EN 💿                                                                                                    |                 | 🔵 Demo booq 🗸  |
|-----|---------------------|----------------------------------------------------------------------------------------------------|-----------------|----------------|
|     |                     |                                                                                                    |                 |                |
| « M | inimize menu        | Facilities                                                                                                    |                 |                |
|     | Product groups      |                                                                                                    |                 |                |
|     | Price levels        | Q Type to search                                                                                                    | + Generate area | + Add facility |
|     | Menus               |                                                                                                    |                 | -              |
|     | French menus        | Be extra careful when you use QR ordering through CMS: QR codes are linked to facilities. Once created, these QR codes cannot be reassigned to a different facility. |                 |                |
|     | Option menus        |                                                                                                    |                 |                |
|     | Time periods        | Facilities                                                                                                    |                 |                |
|     | Promotions          |                                                                                                    |                 |                |
| -\- | Finances 🗸          | A HD Video Demo English                                                                                                    |                 |                |
|     |                     | V Restaurant                                                                                                    |                 |                |
| ٢   | General ^           |                                                                                                    |                 |                |
|     | General             | V Terrace                                                                                                    |                 |                |
|     | Production stations |                                                                                                    |                 |                |
|     | Facilities          |                                                                                                    |                 |                |
|     | Cash stores         |                                                                                                    |                 |                |
|     | Printers            |                                                                                                    |                 |                |
|     | App links           |                                                                                                    |                 |                |
|     | Table map           |                                                                                                    |                 |                |
|     | Users               |                                                                                                    |                 |                |
|     | Usergroups          |                                                                                                    |                 |                |
|     | POS devices         |                                                                                                    |                 |                |
|     | Courses             |                                                                                                    |                 |                |
|     | Customers           |                                                                                                    |                 |                |
|     | Currencies          |                                                                                                    |                 |                |
|     | Turnover groups     |                                                                                                    |                 |                |
|     | Package profiles    |                                                                                                    |                 |                |
|     | Payment ~           |                                                                                                    |                 |                |

(i) Cliquez sur le champ texte Nom\* et saisissez dans votre espace établissement.

| <b>6000</b> v2:25.0                   | (V) booq Demo EN 💿                                                                        | Generate Area | Sales point                             | close 🛞 |
|---------------------------------------|-------------------------------------------------------------------------------------------|---------------|-----------------------------------------|---------|
| « Minimize menu<br>Product groups     | Facilities                                                                                | Sales point   | Name <sup>a</sup> HD Video Demo English | ~       |
| Price levels                          | Q Type to search                                                                          | ැති Menu      | References                              |         |
| Menus<br>French menus<br>Option menus | Be extra careful when you use QR ordering th created, these QR codes cannot be reassigned |               | Price level Vone V                      |         |
| Time periods<br>Promotions            | Facilities                                                                                |               | Table postfix                           |         |
| -√ Finances ✓                         | A HD Video Demo English                                                                   |               | Table postfix                           |         |
| General   A                           | ✓ Restaurant                                                                              |               | Seats                                   |         |
| General                               | ✓ Terrace                                                                                 |               |                                         |         |
| Production stations                   |                                                                                           |               |                                         |         |
| Facilities                            |                                                                                           |               |                                         |         |
| Cash stores                           |                                                                                           |               |                                         |         |
| Printers                              |                                                                                           |               |                                         |         |
| App links                             |                                                                                           |               |                                         |         |
| Table map                             |                                                                                           |               |                                         |         |
| Users                                 |                                                                                           |               |                                         |         |
| Usergroups                            |                                                                                           |               |                                         |         |
| POS devices                           |                                                                                           |               |                                         |         |
| Courses                               |                                                                                           |               |                                         |         |
| Customers                             |                                                                                           |               |                                         |         |
| Currencies                            |                                                                                           |               |                                         |         |
| Turnover groups                       |                                                                                           |               |                                         |         |
| Package profiles                      |                                                                                           |               |                                         |         |
| 😑 Payment 🗸 🗸                         |                                                                                           |               |                                         | Save    |

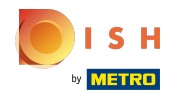

# () Cliquez sur HD Video Demo English .

| <b>0000</b> v2.25.0                                   | (V) booq Demo EN 💿                                                                         | Generate Area            |
|-------------------------------------------------------|--------------------------------------------------------------------------------------------|--------------------------|
| « Minimize menu<br>Product groups                     | Facilities                                                                                 | 🔲 Sales point<br>ôን Menu |
| Price levels<br>Menus<br>French menus<br>Option menus | Be extra careful when you use QR ordering the created, these QR codes cannot be reassigned | 201 · · · · · · ·        |
| Time periods<br>Promotions                            | Facilities                                                                                 |                          |
| -√ Finances                                           | ✓ HD Video Demo English ✓ Restaurant                                                       |                          |
| General<br>General<br>Production stations             | ✓ Terrace                                                                                  |                          |
| Facilities<br>Cash stores                             |                                                                                            |                          |
| Printers<br>App links                                 |                                                                                            |                          |
| Users<br>Usergroups                                   |                                                                                            |                          |
| POS devices<br>Courses                                |                                                                                            |                          |
| Customers<br>Currencies<br>Turnover groups            |                                                                                            |                          |
| Package profiles                                      |                                                                                            |                          |
| Payment                                               | *                                                                                          |                          |

| Sales point             |      |        |                       | CLOSE |
|-------------------------|------|--------|-----------------------|-------|
| Name* Terrace           | Test | Parent | HD Video Demo English | ~     |
| References              |      |        |                       |       |
| Price level             | None | ~      |                       |       |
| Table prefix*           |      |        |                       |       |
| Table postfix<br>start* |      |        |                       |       |
| Table postfix<br>end®   |      |        |                       |       |
| Seats                   |      |        |                       |       |
|                         |      |        |                       |       |
|                         |      |        |                       |       |
|                         |      |        |                       |       |
|                         |      |        |                       |       |
|                         |      |        |                       |       |
|                         |      |        |                       |       |
|                         |      |        |                       |       |
|                         |      |        |                       |       |
|                         |      |        |                       |       |
|                         |      |        |                       |       |
|                         |      |        |                       |       |
|                         |      |        |                       |       |
|                         |      |        |                       |       |
|                         |      |        |                       | Save  |

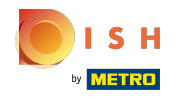

Cliquez sur la flèche à côté de HD Video Demo English pour ajouter votre zone nouvellement ajoutée à une installation spécifique.

| <b>000</b> v2.25.0                                                                                                    | (V) booq Demo EN 💿                                  | Generate Area                | Sales point                                                                                          |          |        |                       | CLOSE            | $\otimes$ |
|----------------------------------------------------------------------------------------------------|-----------------------------------------------------|------------------------------|----------------------------------------------------------------------------------------------------|----------|--------|-----------------------|------------------|-----------|
| V2250 * Minimize menu Product groups Price levels Menus French menus Option menus Time periods Promotions *                                                                                                    | (V) booq Demo EN                                    | Generate Area<br>Sales point | Sales point Name* Terrace Te References Price level Table prefix* Table postfix start* Table postfix | est None | Parent | HD Video Demo English | <pre>CLOSE</pre> | 8         |
| <ul> <li>General</li> <li>General</li> <li>Production stations</li> <li>Facilities</li> <li>Facilities</li> <li>Cash stores</li> <li>Printers</li> <li>App links</li> <li>Table map</li> <li>Table map</li> <li>Users</li> <li>Users</li> <li>Users</li> <li>Courses</li> <li>Courses</li> <li>Customers</li> <li>Currencies</li> <li>Turnover groups</li> <li>Package profiles</li> </ul> | <ul> <li>✓ Restaurant</li> <li>✓ Terrace</li> </ul> |                              | end"<br>Seats                                                                                        |          |        |                       |                  |           |
| Payment ~                                                                                                    |                                                     |                              |                                                                                                    |          |        |                       | Save             |           |

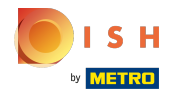

# () Cliquez sur le champ suivant Niveau de prix.

| <b>0000</b> v2.25.0                                        | (V) booq Demo EN 💿                                            | Generate Area | Sales point                                          |
|------------------------------------------------------------|---------------------------------------------------------------|---------------|------------------------------------------------------|
| « Minimize menu<br>Product groups<br>Price levels<br>Menus | Facilities       Q     Type to search                         | Sales point   | Name <sup>*</sup> Terra<br>References<br>Price level |
| French menus<br>Option menus                               |                                                               |               | Table prefix*                                        |
| Time periods<br>Promotions                                 | Facilities                                                    |               | Table postfix<br>start*                              |
| -\∕r Finances ✓                                            | <ul> <li>HD Video Demo English</li> <li>Restaurant</li> </ul> |               | Table postfix<br>end⁼                                |
| Ceneral<                                                   | <ul> <li>Terrace</li> </ul>                                   |               | Seats                                                |
| Package profiles                                           |                                                               |               |                                                      |
|                                                            |                                                               |               |                                                      |

| Name* Terrace Test     Parent     HD Video Demo English     Price level     None     Table postfix   table postfix   table postfix     Seats     Seats | Name* Terrace Test     Parent HD Video Demo English     Price level     None     Table prefix*     Table postfix tart*     Table postfix tart*     Table postfix tart*     Stable postfix tart* | Sales point             |      |        |                       | CLOSE 🛞 |
|----------------------------------------------------------------------------------------------------|----------------------------------------------------------------------------------------------------|-------------------------|------|--------|-----------------------|---------|
| References         Price level       None         Table prefix"                                                                                        | References         Price level       None         Fable prefix*                                                                                                    | Name* Terrace           | Test | Parent | HD Video Demo English | ~       |
| Price level None  Table prefix* Table postfix start* Table postfix end* Seats                                                                          | Price level None  Table prefix"  Table postfix start" Table postfix and" Seats                                                                                                    | References              |      |        |                       |         |
| Table prefix" Table postfix start" Table postfix end" Seats                                                                                            | Table prefix*       Table postfix       start*       Fable postfix       and*       Seats                                                                                                    | Price level             | None | ~      |                       |         |
| Table postfix start* Table postfix end* Seats                                                                                                    | Table postfix start*                                                                                                    | Table prefix*           |      |        |                       |         |
| Table postfix<br>end"                                                                                                    | Table postfix<br>and"<br>Seats                                                                                                    | Table postfix<br>start* |      |        |                       |         |
| Seats                                                                                                    | Seats                                                                                                    | Table postfix<br>end®   |      |        |                       |         |
|                                                                                                    |                                                                                                    | Seats                   |      |        |                       |         |
|                                                                                                    |                                                                                                    |                         |      |        |                       |         |
|                                                                                                    |                                                                                                    |                         |      |        |                       |         |
|                                                                                                    |                                                                                                    |                         |      |        |                       |         |
|                                                                                                    |                                                                                                    |                         |      |        |                       |         |
|                                                                                                    |                                                                                                    |                         |      |        |                       |         |
|                                                                                                    |                                                                                                    |                         |      |        |                       |         |
|                                                                                                    |                                                                                                    |                         |      |        |                       |         |
|                                                                                                    |                                                                                                    |                         |      |        |                       |         |
|                                                                                                    |                                                                                                    |                         |      |        |                       |         |
|                                                                                                    |                                                                                                    |                         |      |        |                       |         |
|                                                                                                    |                                                                                                    |                         |      |        |                       |         |
|                                                                                                    |                                                                                                    |                         |      |        |                       |         |

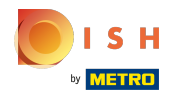

# () Sélectionnez votre niveau de prix préféré.

| 6000                  | <b>q</b> v2.25.0                                                                      | (V) booq Demo EN 💿                                                                                                    | Gen      | erate Area          |
|-----------------------|---------------------------------------------------------------------------------------|----------------------------------------------------------------------------------------------------|----------|---------------------|
| « Mini<br>I<br>I<br>I | imize menu<br>Product groups<br>Price levels<br>Menus<br>French menus<br>Option menus | Type to search         Image: Constraint of the search         Image: Constraint of the search      < | <b>a</b> | Sales point<br>Menu |
| 1                     | Promotions                                                                            | Facilities                                                                                                    | L 1      |                     |
| -\r I                 | Finances                                                                              | ← HD Video Demo English                                                                                                    |          |                     |
| <b>6</b>              | General                                                                               | ✓ Restaurant                                                                                                    |          |                     |
| (                     | General                                                                               | ✓ Terrace                                                                                                    |          |                     |
| 1                     | Production stations                                                                   |                                                                                                    |          |                     |
| 1                     | Facilities                                                                            |                                                                                                    |          |                     |
| (                     | Cash stores                                                                           |                                                                                                    |          |                     |
| I                     | Printers                                                                              |                                                                                                    |          |                     |
| 4                     | App links                                                                             |                                                                                                    |          |                     |
|                       | Table map                                                                             |                                                                                                    |          |                     |
| l                     | Users                                                                                 |                                                                                                    |          |                     |
| l                     | Usergroups                                                                            |                                                                                                    |          |                     |
| I                     | POS devices                                                                           |                                                                                                    |          |                     |
| (                     | Courses                                                                               |                                                                                                    |          |                     |
| (                     | Customers                                                                             |                                                                                                    |          |                     |
| (                     | Currencies                                                                            |                                                                                                    |          |                     |
|                       | Turnover groups                                                                       |                                                                                                    |          |                     |
|                       | Package profiles                                                                      |                                                                                                    | I 1      |                     |
| 8                     | Payment                                                                               | ~                                                                                                    |          |                     |

| Name* Terra             |                      |        |                       | CLOSE ( |
|-------------------------|----------------------|--------|-----------------------|---------|
|                         | uce Test             | Parent | HD Video Demo English | ~       |
| References              |                      |        |                       |         |
| Price level             | None                 | ~      |                       |         |
| Table prefix*           | ✓ None<br>Happy Hour |        |                       |         |
| Table postfix<br>start* |                      |        |                       |         |
| Table postfix<br>end®   |                      |        |                       |         |
| Seats                   |                      |        |                       |         |
|                         |                      |        |                       |         |
|                         |                      |        |                       |         |
|                         |                      |        |                       |         |
|                         |                      |        |                       |         |
|                         |                      |        |                       |         |
|                         |                      |        |                       |         |
|                         |                      |        |                       |         |
|                         |                      |        |                       |         |
|                         |                      |        |                       |         |
|                         |                      |        |                       |         |
|                         |                      |        |                       |         |
|                         |                      |        |                       |         |
|                         |                      |        |                       |         |
|                         |                      |        |                       |         |
|                         |                      |        |                       |         |
|                         |                      |        |                       |         |

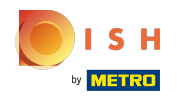

(i) Cliquez sur le champ à côté de Préfixe de table\* et ajoutez votre préfixe de table.

| <b>000</b> v2.25.0                                                                                                    | (V) booq Demo EN 💿                                                                                                    | Generate Area                | Sales point                                                                                                    | close 🛞 |
|----------------------------------------------------------------------------------------------------|----------------------------------------------------------------------------------------------------|------------------------------|----------------------------------------------------------------------------------------------------|---------|
| <ul> <li>✓ Minimize menu</li> <li>✓ Product groups</li> <li>✓ Price levels</li> <li>Menus</li> <li>✓ French menus</li> <li>Option menus</li> <li>Time periods</li> <li>Promotions</li> </ul>                                                                                                    | <ul> <li>(V) booq Demo EN ○</li> <li>Facilities         <ul> <li>Type to search</li> <li>Type to search</li> <li>Mestra careful when you use QR ordering the created, these QR codes cannot be reassigned</li> </ul> </li> <li>Facilities         <ul> <li>HD Video Demo English</li> <li>Restaurant</li> </ul> </li> </ul> | Generate Area<br>Sales point | Sales point   Name*   Terrace Test   Parent   HD Video Demo English     References   Price level   None   Table prefix*   Table postfix start*   Table postfix end* | CLOSE 🛞 |
| Image: orgen and the second second | ✓ Terrace                                                                                                    |                              | Seats                                                                                                    |         |
| E Payment V                                                                                                    |                                                                                                    |                              |                                                                                                    | Save    |

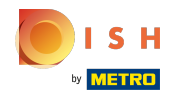

(i) Cliquez sur le champ à côté de Table Postfix start\* et votre postfix start.

| <b>LOOQ</b> v2.25.0                                                                                                    | (V) boog Demo EN 💿                                                                                                    | Generate Area | Sales point                                                                                 | close 🛞 |
|----------------------------------------------------------------------------------------------------|----------------------------------------------------------------------------------------------------|---------------|---------------------------------------------------------------------------------------------|---------|
| « Minimize menu<br>Product groups                                                                                                    | Facilities                                                                                                    | Sales point   | Name* Terrace Test Parent HD Video Demo English                                             | ~       |
| Price levels         Price levels         Menus         French menus         Option menus         Time periods         Promotions         Promotions         Menus         Fench menus         Option menus         Time periods         Promotions         Promotions         Production stations         Facilities         Cash stores         Printers         App links         Table map         Usergroups         POS devices         Courses         Customers         Customers         Turnover groups | Q       Type to search         Image: Search of the search of the search of | Menu          | References   Price level   Table prefix*   Table postfix   1   Table postfix   end*   Seats |         |
| Package profiles                                                                                                    |                                                                                                    |               |                                                                                             | Save    |

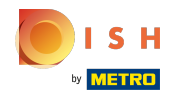

(i) Cliquez sur le champ à côté de Table Postfix end\* et votre suffixe de fin.

| <b>LOOQ</b> v2.25.0                                                                                                    | (V) booq Demo EN 💿                                                                                                    | Generate Area      | Sales point                                                                                                    |      |  |  |  |
|----------------------------------------------------------------------------------------------------|----------------------------------------------------------------------------------------------------|--------------------|----------------------------------------------------------------------------------------------------|------|--|--|--|
| « Minimize menu<br>Product groups                                                                                                    | Facilities                                                                                                    | Sales point ③ Menu | Name <sup>a</sup> Terrace Test Parent HD Video Demo English                                                      | ~    |  |  |  |
| Price levelsMenusFrench menusOption menusTime periodsPromotionsPromotionsImage: state state | Q       Type to search         Image: Constraint of the extra careful when you use QR ordering the created, these QR codes cannot be reassigned         Facilities <ul> <li>HD Video Demo English</li> <li>Restaurant</li> <li>Terrace</li> </ul> | Menu               | References   Price level   None   Table prefix*   Table postfix   1   start*   Table postfix   25   end*   Seats |      |  |  |  |
| Package profiles                                                                                                    |                                                                                                    |                    |                                                                                                    | Save |  |  |  |

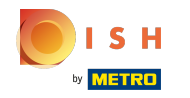

 Cliquez sur le champ à côté de Sièges et ajoutez le nombre de sièges dont dispose la table. Si vous ajoutez des sièges, le système de point de vente vous demandera lorsque vous ouvrirez la table combien de sièges sont occupés. Remarque : Ceci est facultatif

| <b>LOOQ</b> v2.25.0                   | (V) booq Demo EN 💿                                                                         | Generate Area | Sales point                  |               |        |                       | close 🛞 |
|---------------------------------------|--------------------------------------------------------------------------------------------|---------------|------------------------------|---------------|--------|-----------------------|---------|
| « Minimize menu<br>Product groups     | Facilities                                                                                 | Sales point   | Name* Terrace Te             | est           | Parent | HD Video Demo English | ~       |
| Price levels                          | Q Type to search                                                                           | ද්‍රි} Menu   | References                   |               |        |                       |         |
| Menus<br>French menus<br>Option menus | Be extra careful when you use QR ordering the created, these QR codes cannot be reassigned |               | Price level<br>Table prefix* | None<br>Table | ~      |                       |         |
| Time periods<br>Promotions            | Facilities                                                                                 |               | Table postfix<br>start*      | 1             |        |                       |         |
| -√- Finances 🗸 🗸                      | A HD Video Demo English                                                                    |               | Table postfix                | 25            |        |                       |         |
| ② General ^                           | ✓ Restaurant                                                                               |               | end"<br>Seats                | 4             |        |                       |         |
| General                               | ✓ Terrace                                                                                  |               |                              |               |        |                       |         |
| Production stations                   |                                                                                            |               |                              |               |        |                       |         |
| Facilities                            |                                                                                            |               |                              |               |        |                       |         |
| Cash stores                           |                                                                                            |               |                              |               |        |                       |         |
| Printers                              |                                                                                            |               |                              |               |        |                       |         |
| App links                             |                                                                                            |               |                              |               |        |                       |         |
| Table map                             |                                                                                            |               |                              |               |        |                       |         |
| Users                                 |                                                                                            |               |                              |               |        |                       |         |
| Usergroups                            |                                                                                            |               |                              |               |        |                       |         |
| POS devices                           |                                                                                            |               |                              |               |        |                       |         |
| Courses                               |                                                                                            |               |                              |               |        |                       |         |
| Customers                             |                                                                                            |               |                              |               |        |                       |         |
| Currencies                            |                                                                                            |               |                              |               |        |                       |         |
| Turnover groups                       |                                                                                            |               |                              |               |        |                       |         |
| Package profiles                      |                                                                                            |               |                              |               |        |                       |         |
| 🖹 Payment 🗸                           |                                                                                            |               |                              |               |        |                       | Save    |

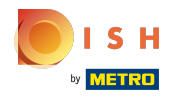

# () Cliquez sur Menu .

| boo  | <b>v</b> 2.25.0               |   | (V) booq Demo EN 💿      | Generate Area | Sale            |
|------|-------------------------------|---|-------------------------|---------------|-----------------|
| « Mi | nimize menu<br>Product groups |   | Facilities              | Sales point   | Name            |
|      | Price levels                  |   | Q Type to search        | 203 Hend      | Refe            |
|      | Menus                         |   |                         |               | Price           |
|      | Prench menus                  |   |                         |               |                 |
|      | Time periods                  |   |                         |               | Table           |
|      | Promotions                    |   | Facilities              |               | Table<br>start* |
| Ar   | Finances                      |   | A HD Video Demo English |               | Table           |
| - V- | T mances                      |   | >/ Pestaurant           |               | end*            |
|      | General                       | ^ |                         |               | Seats           |
|      | General                       |   | ✓ Terrace               |               |                 |
|      | Production stations           |   |                         |               |                 |
|      | Facilities                    |   |                         |               |                 |
|      | Cash stores                   |   |                         |               |                 |
|      | Printers                      |   |                         |               |                 |
|      | App links                     |   |                         |               |                 |
|      | Table map                     |   |                         |               |                 |
|      | Users                         |   |                         |               |                 |
|      | Usergroups                    |   |                         |               |                 |
|      | POS devices                   |   |                         |               |                 |
|      | Courses                       |   |                         |               |                 |
|      | Customers                     |   |                         |               |                 |
|      | Currencies                    |   |                         |               |                 |
|      | Turnover groups               |   |                         |               |                 |
|      | Package profiles              |   |                         |               | _               |
| 8    | Payment                       | ~ |                         |               |                 |
|      |                               |   |                         |               |                 |

| Sales point             |       |        |                       | CLOSE |
|-------------------------|-------|--------|-----------------------|-------|
| Name* Terrace           | Test  | Parent | HD Video Demo English | ~     |
| References              |       |        |                       |       |
| Price level             | None  | ~      |                       |       |
| Table prefix*           | Table |        |                       |       |
| Table postfix<br>start* | 1     |        |                       |       |
| Table postfix<br>end⁼   | 25    |        |                       |       |
| Seats                   | 4     |        |                       |       |
|                         |       |        |                       |       |
|                         |       |        |                       |       |
|                         |       |        |                       |       |
|                         |       |        |                       |       |
|                         |       |        |                       |       |
|                         |       |        |                       |       |
|                         |       |        |                       |       |
|                         |       |        |                       |       |

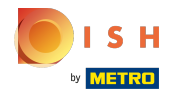

Cliquez sur Hériter pour ajouter votre zone à un menu spécifique. Si le menu est le même, laissez-le sur hériter.

| <b>0000</b> v2.25.0               | (V) booq Demo EN 💿                                                                        | Generate Area | Menu               | CLOSE 🛞                        |
|-----------------------------------|-------------------------------------------------------------------------------------------|---------------|--------------------|--------------------------------|
| « Minimize menu<br>Product groups | Facilities                                                                                | Gales point   | Name* Terrace Test | Parent HD Video Demo English 🗸 |
| Price levels<br>Menus             | Q Type to search                                                                          | 🛞 Menu        | Menu               |                                |
| French menus<br>Option menus      | Be extra careful when you use QR ordering th created, these QR codes cannot be reassigned |               | Use menu Inherit   | ~                              |
| Time periods<br>Promotions        | Facilities                                                                                |               | Menu planning      |                                |
| -\√ Finances ✓                    | 🔿 HD Video Demo English                                                                   |               | Period             | Use menu                       |
| ැඩි General 🔨 🔨                   | ✓ Restaurant                                                                              |               | None               | Vone V + Add                   |
| General                           | ✓ Terrace                                                                                 |               |                    |                                |
| Production stations               |                                                                                           |               |                    |                                |
| Facilities                        |                                                                                           |               |                    |                                |
| Cash stores                       |                                                                                           |               |                    |                                |
| Printers                          |                                                                                           |               |                    |                                |
| App links                         |                                                                                           |               |                    |                                |
| Table map                         |                                                                                           |               |                    |                                |
| Users                             |                                                                                           |               |                    |                                |
| Usergroups                        |                                                                                           |               |                    |                                |
| POS devices                       |                                                                                           |               |                    |                                |
| Courses                           |                                                                                           |               |                    |                                |
| Customers                         |                                                                                           |               |                    |                                |
| Currencies                        |                                                                                           |               |                    |                                |
| Turnover groups                   |                                                                                           |               |                    |                                |
| Package profiles                  |                                                                                           |               |                    |                                |
| 🖯 Payment 🗸                       |                                                                                           |               |                    | Save                           |

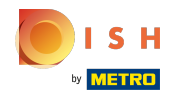

#### (i) Sélectionnez votre préférence.

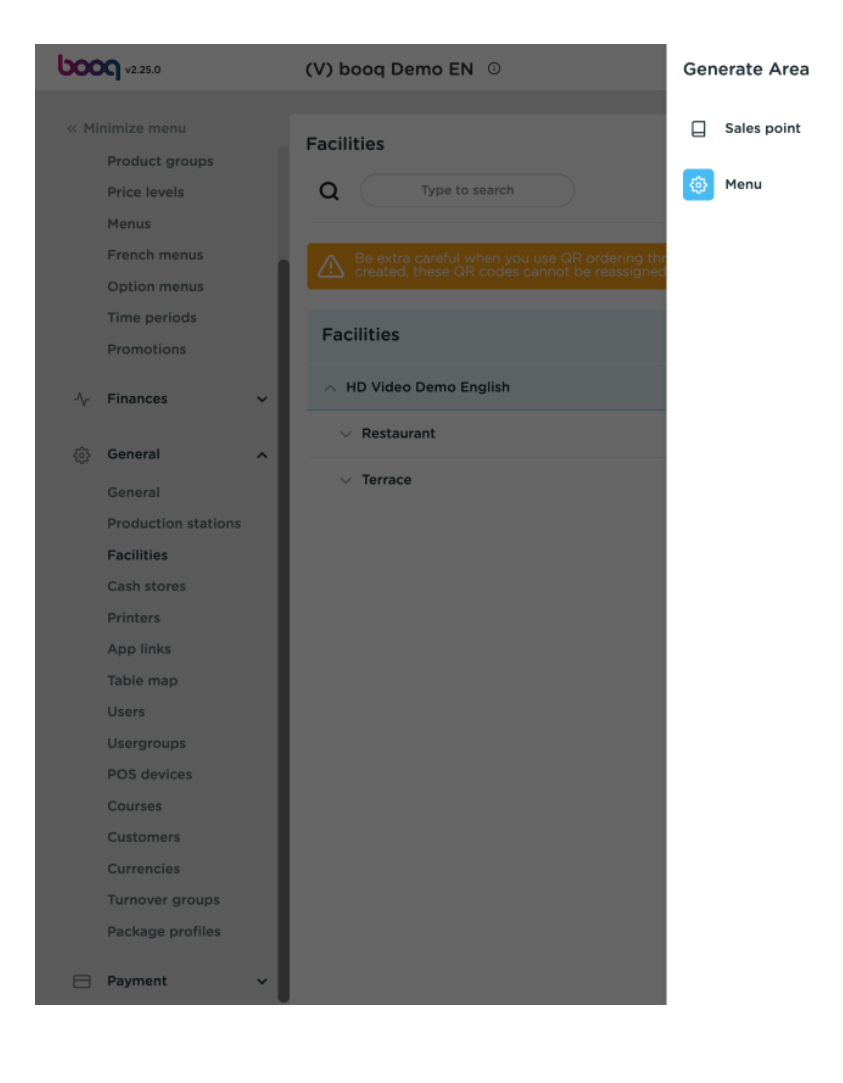

| Menu               |                                   |        |                            |           | CLOSE | $\otimes$ |
|--------------------|-----------------------------------|--------|----------------------------|-----------|-------|-----------|
| Name* Terrace Test |                                   | Parent | HD Video Dem               | o English | ~     |           |
| Menu               |                                   |        |                            |           |       |           |
| Use menu           | Inherit                           |        | ~                          |           |       |           |
| Menu planning      | ✓ Inherit<br>Menukaart<br>Webshop |        |                            |           |       |           |
| Period             |                                   |        | Use me                     | enu       |       |           |
| None               |                                   |        | <ul> <li>✓ None</li> </ul> | ~         | + Add |           |
|                    |                                   |        |                            |           |       |           |
|                    |                                   |        |                            |           |       |           |
|                    |                                   |        |                            |           |       |           |
|                    |                                   |        |                            |           |       |           |
|                    |                                   |        |                            |           |       |           |
|                    |                                   |        |                            |           |       |           |
|                    |                                   |        |                            |           |       |           |
|                    |                                   |        |                            |           |       |           |
|                    |                                   |        |                            |           |       |           |
|                    |                                   |        |                            |           |       |           |
|                    |                                   |        |                            |           | Save  |           |

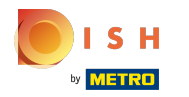

 Cliquez sur Aucun et sélectionnez une période pour votre planning Menu. Remarque : ceci est facultatif.

| <b>6000</b> v2.25.0                   | (V) booq Demo EN 💿                                                                        | Generate Area | Menu                                 | CLOSE 🛞                        |
|---------------------------------------|-------------------------------------------------------------------------------------------|---------------|--------------------------------------|--------------------------------|
| « Minimize menu<br>Product groups     | Facilities                                                                                | Gales point   | Name* Terrace Test                   | Parent HD Video Demo English 🗸 |
| Price levels                          | Q Type to search                                                                          | 🚳 Menu        | Menu                                 |                                |
| Menus<br>French menus<br>Option menus | Be extra careful when you use QR ordering th created, these QR codes cannot be reassigned |               | Use menu Inherit                     | ~                              |
| Time periods<br>Promotions            | Facilities                                                                                |               | Pariad                               | lice menu                      |
| -\ <sub>r</sub> Finances ✓            | A HD Video Demo English                                                                   |               | Pendu                                | Use menu                       |
| ۞ General 🔨                           | ✓ Restaurant                                                                              |               | None                                 | None V + Add                   |
| General                               | ✓ Terrace                                                                                 |               | Only Starter (22-08-2022 12:00:00 22 | 2-08-2022 17:00:00)            |
| Production stations                   |                                                                                           |               | lunch (23-08-2022 12:00:00 23-08-20  | 322 14:00:00)                  |
| Facilities                            |                                                                                           |               |                                      |                                |
| Cash stores                           |                                                                                           |               |                                      |                                |
| Printers<br>App links                 |                                                                                           |               |                                      |                                |
| Table man                             |                                                                                           |               |                                      |                                |
| Users                                 |                                                                                           |               |                                      |                                |
| Usergroups                            |                                                                                           |               |                                      |                                |
| POS devices                           |                                                                                           |               |                                      |                                |
| Courses                               |                                                                                           |               |                                      |                                |
| Customers                             |                                                                                           |               |                                      |                                |
| Currencies                            |                                                                                           |               |                                      |                                |
| Turnover groups                       |                                                                                           |               |                                      |                                |
| Package profiles                      |                                                                                           |               |                                      |                                |
| 🖯 Payment 🗸                           |                                                                                           |               |                                      | Save                           |

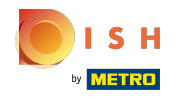

 Cliquez sur Aucun et sélectionnez un menu spécifique pour votre planification de menus. Remarque : ceci est facultatif.

| <b>0000</b> v2.25.0               | (V) booq Demo EN 💿                                                                           | Generate Area | Menu                     |                              | close 🗴 |
|-----------------------------------|----------------------------------------------------------------------------------------------|---------------|--------------------------|------------------------------|---------|
| « Minimize menu<br>Product groups | Facilities                                                                                   | Sales point   | Name* Terrace Test       | Parent HD Video Demo English | ~       |
| Price levels<br>Menus             | Q Type to search                                                                             | 🛞 Menu        | Menu<br>Use menu Inherit | ~                            |         |
| French menus<br>Option menus      | Be extra careful when you use QR ordering th<br>created, these QR codes cannot be reassigned |               | Menu planning            |                              |         |
| Promotions                        | Facilities                                                                                   |               | Period                   | Use menu                     |         |
| √ Finances ✓                      | <ul> <li>A HD Video Demo English</li> <li>Restaurant</li> </ul>                              |               | None                     | None ^                       | ⊦ Add   |
| ତ General A                       | ✓ Terrace                                                                                    |               |                          | None<br>Menukaart<br>Webshon |         |
| Production stations Facilities    |                                                                                              |               |                          | терлор                       |         |
| Cash stores<br>Printers           |                                                                                              |               |                          |                              |         |
| Table map<br>Users                |                                                                                              |               |                          |                              |         |
| Usergroups<br>POS devices         |                                                                                              |               |                          |                              |         |
| Courses<br>Customers              |                                                                                              |               |                          |                              |         |
| Currencies<br>Turnover groups     |                                                                                              |               |                          |                              |         |
| Package profiles                  |                                                                                              |               |                          |                              | Save    |

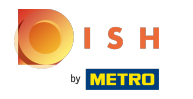

#### (i) Cliquez sur Enregistrer.

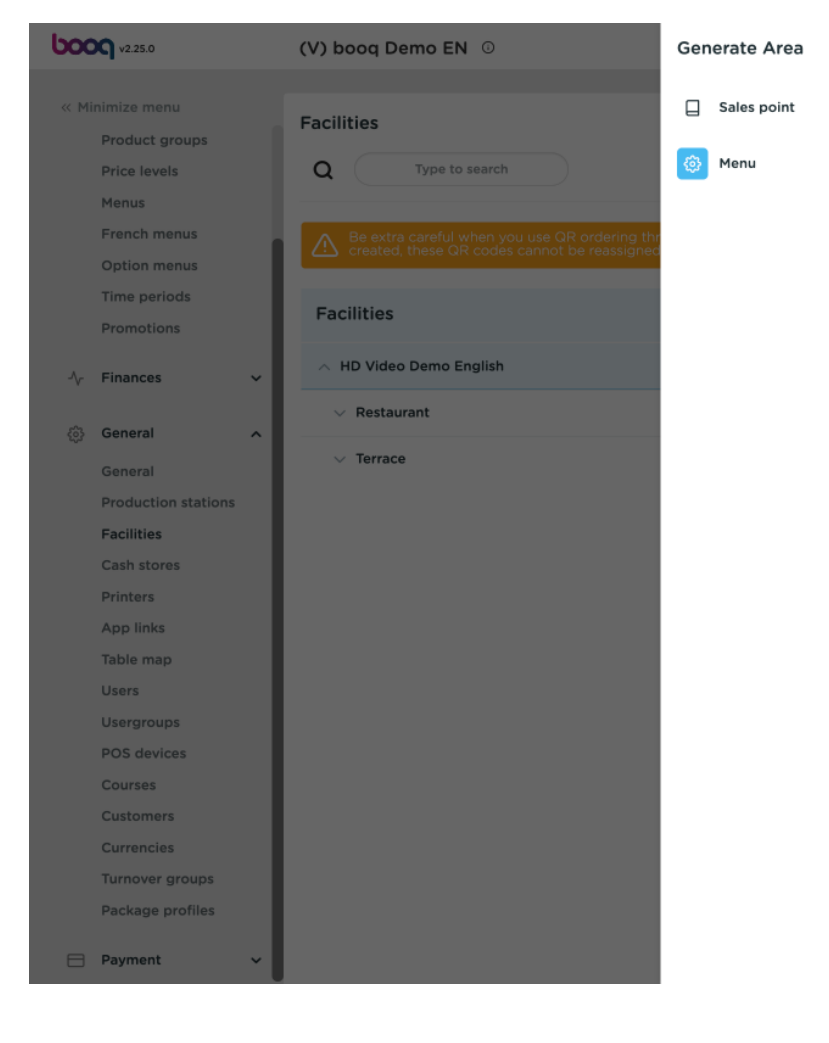

| Menu               |         |        |         |                 | CLOSE | $\otimes$ |
|--------------------|---------|--------|---------|-----------------|-------|-----------|
| Name* Terrace Test |         | Parent | HD Vide | eo Demo English | ~     |           |
| Menu               |         |        |         |                 |       |           |
| Use menu           | Inherit |        |         | $\checkmark$    |       |           |
| Menu planning      |         |        |         |                 |       |           |
| Period             |         |        |         | Use menu        |       |           |
| None               |         |        | ~       | None ~          | + Add |           |
|                    |         |        |         |                 |       |           |
|                    |         |        |         |                 |       |           |
|                    |         |        |         |                 |       |           |
|                    |         |        |         |                 |       |           |
|                    |         |        |         |                 |       |           |
|                    |         |        |         |                 |       |           |
|                    |         |        |         |                 |       |           |
|                    |         |        |         |                 |       |           |
|                    |         |        |         |                 |       |           |
|                    |         |        |         |                 | Save  |           |

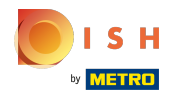

### () Votre région s'est ajoutée à vos installations.

| bood   | v2.25.0             | (V) booq Demo EN 💿 Demo booq 🗸                                                                                                    |  |
|--------|---------------------|----------------------------------------------------------------------------------------------------|--|
|        |                     |                                                                                                    |  |
| « Mini | mize menu           | Facilities                                                                                                    |  |
| F      | Product groups      |                                                                                                    |  |
| F      | Price levels        | Q Type to search + Add facility                                                                                                    |  |
| M      | Menus               |                                                                                                    |  |
| F      | -rench menus        | Be extra careful when you use QR ordering through CMS: QR codes are linked to facilities. Once created, these QR codes cannot be reassigned to a different facility. |  |
|        | Option menus        |                                                                                                    |  |
|        | Promotions          | Facilities                                                                                                    |  |
|        |                     |                                                                                                    |  |
| -\/- F | Finances 🗸          | A HD Video Demo English                                                                                                    |  |
| _      |                     | ✓ Restaurant                                                                                                    |  |
| © (    | General ^           | ✓ Terrace                                                                                                    |  |
| C      | General             |                                                                                                    |  |
| F      | Production stations | V Terrace Test                                                                                                    |  |
| F      | Facilities          |                                                                                                    |  |
| C      | Cash stores         |                                                                                                    |  |
| F      | Printers            |                                                                                                    |  |
| -      | App links           |                                                                                                    |  |
|        | lable map           |                                                                                                    |  |
|        | Isergroups          |                                                                                                    |  |
| F      | POS devices         |                                                                                                    |  |
|        | Courses             |                                                                                                    |  |
| c      | Customers           |                                                                                                    |  |
| c      | Currencies          |                                                                                                    |  |
| т      | Turnover groups     |                                                                                                    |  |
| F      | Package profiles    |                                                                                                    |  |
| _      |                     |                                                                                                    |  |
| F      | Payment ~           |                                                                                                    |  |

# () Cliquez sur + Ajouter un établissement pour ajouter un nouvel établissement.

| V2.25.0             | (V) booq Demo EN 💿                                                                                                    | Demo booq 🗸                    |
|---------------------|----------------------------------------------------------------------------------------------------|--------------------------------|
|                     |                                                                                                    |                                |
| « Minimize menu     | Facilities                                                                                                    |                                |
| Product groups      |                                                                                                    |                                |
| Price levels        | Q Type to search                                                                                                    | + Generate area + Add facility |
| Menus               |                                                                                                    |                                |
| French menus        | Be extra careful when you use QR ordering through CMS: QR codes are linked to facilities. Once created, these QR codes cannot be reassigned to a different facility. |                                |
| Option menus        |                                                                                                    |                                |
| Time periods        | Facilities                                                                                                    |                                |
| Promotions          |                                                                                                    |                                |
| -\√ Finances ✓      | A HD Video Demo English                                                                                                    |                                |
|                     | V Restaurant                                                                                                    |                                |
| 🔅 General 🔨         |                                                                                                    |                                |
| General             |                                                                                                    |                                |
| Production stations | ✓ Terrace Test                                                                                                    |                                |
| Facilities          |                                                                                                    | 2                              |
| Cash stores         |                                                                                                    |                                |
| Printers            |                                                                                                    |                                |
| App links           |                                                                                                    |                                |
| Table map           |                                                                                                    |                                |
| Users               |                                                                                                    |                                |
| Usergroups          |                                                                                                    |                                |
| POS devices         |                                                                                                    |                                |
| Courses             |                                                                                                    |                                |
| Customers           |                                                                                                    |                                |
| Turnover groups     |                                                                                                    |                                |
| Package profiles    |                                                                                                    |                                |
| , donago promos     |                                                                                                    |                                |
| Payment 🗸 Υ         |                                                                                                    |                                |
|                     |                                                                                                    |                                |

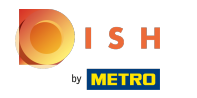

### () Cliquez sur le champ à côté de Nom\* et nommez votre établissement.

| <b>6000</b> v2.25.0         | (V) b | Add sales point  | Sales point         |         |        |                       | close 🛞               |
|-----------------------------|-------|------------------|---------------------|---------|--------|-----------------------|-----------------------|
| « Minimize menu             | Facil | G Sales point    | Name* Table Test    |         | Parent | HD Video Demo English | ~                     |
| Product groups              | racii | 2 <sup>0</sup> 2 |                     |         |        |                       |                       |
| Price levels                | Q     | လ္လွာ Menu       | Numbers/Description |         | S      | ettings               |                       |
| Menus                       |       |                  | Direct sale         |         | ß      | Inherit settings      |                       |
| French menus                |       |                  | Table number        |         | ß      | Visible in app        |                       |
| Option menus                |       |                  |                     |         |        | Price includes VAT    |                       |
| Time periods                | Fac   |                  | Receipt printer     |         | 1 .    | Order text popup      |                       |
| Promotions                  |       |                  | Deferences          |         |        | Use take away number  |                       |
| $-\sqrt{r}$ Finances $\sim$ |       |                  | References          |         |        | Log off after ticket  |                       |
| 6 Gonoral                   | ×     |                  | Price level         | Inherit | · .    | Print receipt         |                       |
| cos General X               |       |                  |                     |         |        |                       |                       |
| General                     |       |                  |                     |         | lo     | lentification         |                       |
| Facilities                  |       |                  |                     |         | Yo     | ur reference          |                       |
| Cash stores                 |       |                  |                     |         |        |                       |                       |
| Printers                    |       |                  |                     |         | ID     |                       |                       |
| App links                   |       |                  | Logistics           |         |        |                       |                       |
| Table map                   |       |                  | Logistics           |         |        |                       |                       |
| Users                       |       |                  | Amount of seats     |         |        |                       |                       |
| Usergroups                  |       |                  |                     |         |        |                       |                       |
| POS devices                 |       |                  |                     |         |        |                       |                       |
| Courses                     |       |                  |                     |         |        |                       |                       |
| Customers                   |       |                  |                     |         |        |                       |                       |
| Currencies                  |       |                  |                     |         |        |                       |                       |
| Turnover groups             |       |                  |                     |         |        |                       |                       |
| Package profiles            |       |                  |                     |         |        |                       |                       |
| E Payment V                 |       |                  |                     |         |        |                       | Save and add new Save |

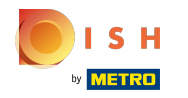

(

Cliquez sur HD Video Demo English . Remarque : ceci est facultatif, mais utile pour une meilleure organisation.

| <b>LOOO</b> v2.25.0 | (V) b | Add sales point          | Sales point         |         |      | CLC                   | DSE 🗴 |
|---------------------|-------|--------------------------|---------------------|---------|------|-----------------------|-------|
| « Minimize menu     | Facil | Sales point              | Name* Table Test    |         | Pare | HD Video Demo English | ~     |
| Product groups      | T dem |                          |                     |         |      |                       |       |
| Price levels        | Q     | <ol> <li>Menu</li> </ol> | Numbers/Description |         |      | Settings              |       |
| Menus               |       |                          | Direct sale         |         |      | S Inherit settings    |       |
| French menus        |       |                          |                     |         |      | Visible in app        |       |
| Option menus        |       |                          | Table number        |         |      |                       |       |
| Time periods        | Eac   |                          | Receipt printer     |         | /    |                       |       |
| Promotions          | , ac  |                          |                     |         |      | Graer text popup      |       |
| A- Finances         | ~ 1   |                          | References          |         |      | Use take away number  |       |
| Y Thomas            |       |                          |                     |         |      | Log off after ticket  |       |
| 💮 General 🔨         |       |                          | Price level         | Inherit | ~    | Print receipt         |       |
|                     | ~     |                          |                     |         |      | Identification        |       |
| Production stations |       |                          |                     |         |      | Identification        |       |
| Facilities          |       |                          |                     |         |      | Your reference        |       |
| Cash stores         |       |                          |                     |         |      |                       |       |
| Printers            |       |                          |                     |         |      | ID                    |       |
| App links           |       |                          | Logistics           |         |      |                       |       |
| Table map           |       |                          | 209,01100           |         |      |                       |       |
| Users               |       |                          | Amount of seats     |         |      |                       |       |
| Usergroups          |       |                          |                     |         |      |                       |       |
| POS devices         |       |                          |                     |         |      |                       |       |
| Courses             |       |                          |                     |         |      |                       |       |
| Customers           |       |                          |                     |         |      |                       |       |
| Currencies          |       |                          |                     |         |      |                       |       |
| Turnover groups     |       |                          |                     |         |      |                       |       |
| Package profiles    |       |                          |                     |         |      |                       |       |
| 😑 Payment 🗸 🗸       |       |                          |                     |         |      | Save and add new      | ave   |

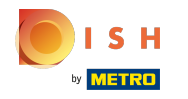

(

Cliquez sur la flèche suivante. Remarque : ceci est facultatif, mais utile pour une meilleure organisation.

| <b>0000</b> v2.25.0            | (V) b | Add sales point | Sales point                                                           | close 🛞 |
|--------------------------------|-------|-----------------|-----------------------------------------------------------------------|---------|
| « Minimize menu                | Facil | Sales point     | Name*         Table Test         Parent         HD Video Demo English | ~       |
| Product groups<br>Price levels | Q     | ලි} Menu        | Numbers/Description Se                                                |         |
| Menus                          |       |                 | Direct sale                                                           |         |
| French menus                   |       |                 | Table number 🕑 Visible in app                                         |         |
| Time periods                   |       |                 | Price includes VAT                                                    |         |
| Promotions                     | Fac   |                 | Receipt printer                                                       |         |
|                                |       |                 | References Use take away number                                       |         |
| -√ Finances                    | *     |                 | Log off after ticket                                                  |         |
| Conoral                        |       |                 | Price level Inherit $\checkmark$ Print receipt                        |         |
| General                        |       |                 | I de atilization                                                      |         |
| Production stations            |       |                 | identification                                                        |         |
| Facilities                     |       |                 | Your reference                                                        |         |
| Cash stores                    |       |                 | ID                                                                    |         |
| Printers                       |       |                 |                                                                       |         |
| App links                      |       |                 | Logistics                                                             |         |
| Table map                      |       |                 |                                                                       |         |
| Users                          |       |                 | Amount of seats                                                       |         |
| Usergroups                     |       |                 |                                                                       |         |
| POS devices                    |       |                 |                                                                       |         |
| Courses                        |       |                 |                                                                       |         |
| Customers                      |       |                 |                                                                       |         |
| Turnover groups                |       |                 |                                                                       |         |
| Package profiles               |       |                 |                                                                       |         |
| Payment                        | ~     |                 | Save and add new                                                      | Save    |

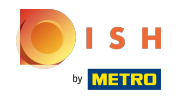

# () Cochez la case à côté de la zone à laquelle vous souhaitez ajouter ce point de vente.

| <b>6000</b> v2.25.0                                                                                   | (V) k         | Add sales point | Sales point                                                             |         |       |                                                                                           | CLOS                 | e 🙁 |
|----------------------------------------------------------------------------------------------------|---------------|-----------------|-------------------------------------------------------------------------|---------|-------|-------------------------------------------------------------------------------------------|----------------------|-----|
| « Minimize menu                                                                                       | Eacil         | Sales point     | Name* Table Test                                                        |         | Parer | nt HD Video Demo Englis                                                                   | h                    | -   |
| Product groups<br>Price levels<br>Menus<br>French menus<br>Option menus<br>Time periods<br>Promotions | Q<br>Q<br>Fac | Ø Menu          | Numbers/Description Direct sale Table number Receipt printer References |         |       | Se All Video Demo En<br>Restaurant<br>Terrace<br>Crder text popup<br>Use take away number | glish                |     |
| Finances                                                                                              |               |                 | Price level                                                             | Inherit | · [   | Log off after ticket Print receipt                                                        |                      |     |
| General<br>Production stations<br>Facilities<br>Cash stores<br>Printers                               |               |                 |                                                                         |         | Y     | Identification<br>Your reference<br>D                                                     |                      |     |
| App links<br>Table map                                                                                |               |                 | Logistics                                                               |         |       |                                                                                           |                      |     |
| Users<br>Usergroups<br>POS devices<br>Courses<br>Customers<br>Currencies                              |               |                 | Amount of seats                                                         |         |       |                                                                                           |                      |     |
| Turnover groups<br>Package profiles                                                                   |               |                 |                                                                         |         |       |                                                                                           |                      |     |
| 😑 Payment 🗸 🗸                                                                                         |               |                 |                                                                         |         |       |                                                                                           | Save and add new Sav | ve  |

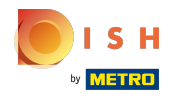

 Cochez la case à côté de la vente directe, si votre point de vente est direct. Remarque : ceci est facultatif.

| <b>6000</b> v2.25.0 | (V)  | ) b Add sales point | Sales point         |         |        |                      | close 🛞               |
|---------------------|------|---------------------|---------------------|---------|--------|----------------------|-----------------------|
| « Minimize menu     |      | Sales point         | Name* Table Test    |         | Parent | Terrace Test         | ×                     |
| Product groups      | Fa   |                     |                     |         |        |                      |                       |
| Price levels        | 0    | A 🔅 Menu            | Numbers/Description |         | Se     | ettings              |                       |
| Menus               |      |                     | Direct sale         |         | R      | Inherit settings     |                       |
| French menus        |      | N                   |                     |         |        | Visible in ann       |                       |
| Option menus        |      |                     | Receipt printer     |         | × Ľ    |                      |                       |
| Time periods        |      |                     |                     |         | Ľ      | Price includes VAT   |                       |
| Promotions          |      | -ac                 | References          |         |        | Use take away number |                       |
|                     |      | < F                 | Price level         | Inherit | ~      | Log off after ticket |                       |
| -√ Finances         |      |                     |                     |         |        | Print receipt        |                       |
| 🖏 General           | ^    | Ĭ                   |                     |         |        |                      |                       |
| Conoral             |      |                     |                     |         | Id     | entification         |                       |
| Production stati    | 0.05 |                     |                     |         | Yo     | ur reference         |                       |
| Escilition          | -    |                     |                     |         |        |                      |                       |
| Cash stores         |      |                     |                     |         | ID     |                      |                       |
| Printers            |      |                     | Logistics           |         |        |                      |                       |
| Ann links           |      |                     | LOGISTICS           |         |        |                      |                       |
| Table man           |      |                     | Amount of seats     |         |        |                      |                       |
| Users               |      |                     |                     |         |        |                      |                       |
| Usergroups          |      |                     |                     |         |        |                      |                       |
| POS devices         |      |                     |                     |         |        |                      |                       |
| Courses             |      |                     |                     |         |        |                      |                       |
| Customers           |      |                     |                     |         |        |                      |                       |
| Currencies          |      |                     |                     |         |        |                      |                       |
| Turnover group      |      |                     |                     |         |        |                      |                       |
| Package profile     | s    |                     |                     |         |        |                      |                       |
| Payment             | v    |                     |                     |         |        |                      | Save and add new Save |

### (i) Cliquez sur le champ de texte à côté de Numéro de table et ajoutez un numéro de table.

| <b>0000</b> v2.25.0 | (V) b | Add sales point | Sales point         |         |          |                      |                  | close 🛞 |
|---------------------|-------|-----------------|---------------------|---------|----------|----------------------|------------------|---------|
| « Minimize menu     |       | G Sales point   | Name* Table Test    |         | Paren    | t Terrace Test       |                  | ~       |
| Product groups      | Facil | -               |                     |         |          |                      |                  |         |
| Price levels        | Q     | දිවු Menu       | Numbers/Description |         | s        | Settings             |                  |         |
| Menus               |       |                 | Direct sale         |         | P        | Inherit settings     |                  |         |
| French menus        |       |                 |                     | r       |          | Visible in app       |                  |         |
| Option menus        |       |                 | Table number        |         |          |                      |                  |         |
| Time periods        | Eac   |                 | Receipt printer     |         | ~        | Price includes VAT   |                  |         |
| Promotions          | Fac   |                 |                     |         |          | Order text popup     |                  |         |
| A Finances M        | ~ 1   |                 | References          |         |          | Use take away number |                  |         |
| -γ Pinances ✓       |       |                 |                     |         |          | Log off after ticket |                  |         |
| General     A       | Ň     |                 | Price level         | Inherit | <b>`</b> | Print receipt        |                  |         |
| General             | ~     |                 |                     |         |          | dontification        |                  |         |
| Production stations |       |                 |                     |         |          | dentification        |                  |         |
| Facilities          |       |                 |                     |         | Y        | our reference        |                  |         |
| Cash stores         |       |                 |                     |         |          |                      |                  |         |
| Printers            |       |                 |                     |         | IC       |                      |                  |         |
| App links           |       |                 | Logistics           |         |          |                      |                  |         |
| Table map           |       |                 | Logistics           |         |          |                      |                  |         |
| Users               |       |                 | Amount of seats     |         |          |                      |                  |         |
| Usergroups          |       |                 |                     |         |          |                      |                  |         |
| POS devices         |       |                 |                     |         |          |                      |                  |         |
| Courses             |       |                 |                     |         |          |                      |                  |         |
| Customers           |       |                 |                     |         |          |                      |                  |         |
| Currencies          |       |                 |                     |         |          |                      |                  |         |
| Turnover groups     |       |                 |                     |         |          |                      |                  |         |
| Package profiles    |       |                 |                     |         |          |                      |                  |         |
| 🖹 Payment 🗸 🗸       |       |                 |                     |         |          |                      | Save and add new | Save    |

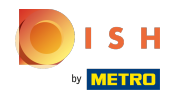

### () Cliquez sur Hériter pour ajouter votre niveau de prix.

| <b>6000</b> v2.25.0 | (V) b | Add sales point | Sales point         |         |          |                      | с                | lose 🛞 |
|---------------------|-------|-----------------|---------------------|---------|----------|----------------------|------------------|--------|
| « Minimize menu     |       | Sales point     | Name* Table Test    |         | Parent   | Terrace Test         |                  | ~      |
| Product groups      | Facil | -               |                     |         |          |                      |                  |        |
| Price levels        | Q     | ලි} Menu        | Numbers/Description |         | Se       | ettings              |                  |        |
| Menus               |       |                 | Direct sale         |         | R        | Inherit settings     |                  |        |
| French menus        |       |                 |                     |         |          | Visible in ann       |                  |        |
| Option menus        |       |                 | Table number        | 20      |          |                      |                  |        |
| Time periods        | E.    |                 | Receipt printer     |         | ~        | Price includes VAT   |                  |        |
| Promotions          | Fac   |                 |                     |         |          | Order text popup     |                  |        |
|                     | I     |                 | References          |         |          | Use take away number |                  |        |
| √ Finances ✓        |       |                 |                     |         |          | Log off after ticket |                  |        |
| යි General 🔨        | Ň     |                 | Price level         | Inherit | <b>→</b> | Print receipt        |                  |        |
| Gonoral             | ~     |                 |                     |         |          |                      |                  |        |
| Broduction stations |       |                 |                     |         | Id       | lentification        |                  |        |
| Facilities          |       |                 |                     |         | Yo       | ur reference         |                  |        |
| Cash stores         |       |                 |                     |         |          |                      |                  |        |
| Printers            |       |                 |                     |         | ID       |                      |                  |        |
| App links           |       |                 | Logistics           |         |          |                      |                  |        |
| Table map           |       |                 | Logistics           |         |          |                      |                  |        |
| Users               |       |                 | Amount of seats     |         |          |                      |                  |        |
| Usergroups          |       |                 |                     |         |          |                      |                  |        |
| POS devices         |       |                 |                     |         |          |                      |                  |        |
| Courses             |       |                 |                     |         |          |                      |                  |        |
| Customers           |       |                 |                     |         |          |                      |                  |        |
| Currencies          |       |                 |                     |         |          |                      |                  |        |
| Turnover groups     |       |                 |                     |         |          |                      |                  |        |
| Package profiles    |       |                 |                     |         |          |                      |                  |        |
| E Payment V         |       |                 |                     |         |          |                      | Save and add new | Save   |

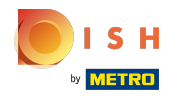

# () Sélectionnez votre niveau de prix.

| <b>0000</b> v2.25.0            | (V) b Add sales point | Sales point         |                      | CLOSE 🚫         |
|--------------------------------|-----------------------|---------------------|----------------------|-----------------|
| « Minimize menu                | Sales point           | Name* Table Test    | Parent Terrace Test  | ~               |
| Product groups                 | Facili                |                     |                      |                 |
| Price levels                   | Q 🔅 Menu              | Numbers/Description | Settings             |                 |
| Menus                          |                       | Direct sale         | S Inherit settings   |                 |
| French menus                   |                       |                     | Visible in ann       |                 |
| Option menus                   |                       | Table number 20     |                      |                 |
| Time periods                   | Fac                   | Receipt printer     | Price includes VAT   |                 |
| Promotions                     | Fac                   |                     | Order text popup     |                 |
| A                              | ~ +                   | References          | Use take away number |                 |
| √ Finances ✓                   |                       |                     | Log off after ticket |                 |
| ති General 🔨                   | Ň                     | Price level Inherit | Print receipt        |                 |
| Canada                         | ~                     | ✓ Inherit           |                      |                 |
| General<br>Droduction stations |                       | Happy Hour          | Identification       |                 |
| Froduction stations            |                       |                     | Your reference       |                 |
| Cash stores                    |                       |                     |                      |                 |
| Drintors                       |                       |                     | ID                   |                 |
| Applinks                       |                       |                     |                      |                 |
| App links                      |                       | Logistics           |                      |                 |
| lisers                         |                       | Amount of seats     |                      |                 |
| Usergroups                     |                       |                     |                      |                 |
| POS devices                    |                       |                     |                      |                 |
| Courses                        |                       |                     |                      |                 |
| Customers                      |                       |                     |                      |                 |
| Currencies                     |                       |                     |                      |                 |
| Turnover groups                |                       |                     |                      |                 |
| Package profiles               |                       |                     |                      |                 |
| E Payment V                    |                       |                     | Save a               | nd add new Save |

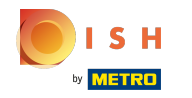

Cliquez sur le champ de texte à côté de Nombre de sièges et saisissez votre nombre de sièges. Si vous ajoutez des sièges, le système de point de vente vous demandera lorsque vous ouvrirez la table combien de sièges sont occupés. Remarque : Ceci est facultatif

| <b>0000</b> v2.25.0 | (۷            | () b Add sales point | Sales point         |         |            |                      | close 🗴               |
|---------------------|---------------|----------------------|---------------------|---------|------------|----------------------|-----------------------|
| « Minimize menu     |               | G Sales point        | Name* Table Test    |         | Parent     | Terrace Test         | ×                     |
| Product groups      | Fa            | acili                |                     |         |            |                      |                       |
| Price levels        | (             | Q 🔅 Menu             | Numbers/Description |         | s          | ettings              |                       |
| Menus               |               |                      | Direct sale         |         | R          | Inherit settings     |                       |
| French menus        |               | $\wedge$             |                     |         |            | Visible in ann       |                       |
| Option menus        |               |                      | Table number        | 20      |            | Dries includes VAT   |                       |
| Time periods        |               | Fac                  | Receipt printer     |         | ~          | Price includes VAI   |                       |
| Promotions          |               | Pat                  |                     |         |            | Order text popup     |                       |
|                     |               | ~ 1                  | References          |         |            | Use take away number |                       |
| -\r Finances        | <b>`</b>    - |                      |                     |         |            | Log off after ticket |                       |
| යි General          | ^             | ×                    | Price level         | Inherit | <b>`</b> □ | Print receipt        |                       |
|                     |               | ~                    |                     |         |            |                      |                       |
| General             |               |                      |                     |         | le         | dentification        |                       |
| Production stations |               |                      |                     |         | Yo         | our reference        |                       |
| Facilities          |               |                      |                     |         |            |                      |                       |
| Cash stores         |               |                      |                     |         | ID         |                      |                       |
| Printers            |               |                      |                     |         |            |                      |                       |
| App links           |               |                      | Logistics           |         |            |                      |                       |
| Table map           |               |                      | Amount of seats     | 80      |            |                      |                       |
| Users               |               |                      |                     |         |            |                      |                       |
| Usergroups          |               |                      |                     |         |            |                      |                       |
| POS devices         |               |                      |                     |         |            |                      |                       |
| Courses             |               |                      |                     |         |            |                      |                       |
| Customers           |               |                      |                     |         |            |                      |                       |
| Currencies          |               |                      |                     |         |            |                      |                       |
| Turnover groups     |               |                      |                     |         |            |                      |                       |
| Package profiles    |               |                      |                     |         |            |                      |                       |
| Payment             | ~             |                      |                     |         |            |                      | Save and add new Save |

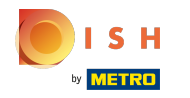

 Activez vos paramètres préférés en cochant les cases à côté d'eux. Si vous avez des paramètres hérités, vous devez d'abord désactiver ce paramètre. Remarque : Si la case est bleue, elle a été activée.

| <b>6000</b> v2.25.0 | (V)      | b Add sales point | Sales point         |         |          |                      | close 🛞               |
|---------------------|----------|-------------------|---------------------|---------|----------|----------------------|-----------------------|
| « Minimize menu     |          | Sales point       | Name* Table Test    |         | Parer    | it Terrace Test      | v                     |
| Product groups      | Fac      |                   |                     |         |          |                      |                       |
| Price levels        | C        | දු 🔅 Menu         | Numbers/Description |         |          | Settings             |                       |
| Menus               |          |                   | Direct sale         |         |          | 7 Inherit settings   |                       |
| French menus        |          | N                 |                     |         |          | Visible in ann       |                       |
| Option menus        |          | <u> </u>          | Table number        | 20      |          |                      |                       |
| Time periods        |          |                   | Receipt printer     |         | ~        | 5 Price includes VAI |                       |
| Promotions          |          | ac                |                     |         |          | Order text popup     |                       |
| A                   |          |                   | References          |         | 0        | Use take away number |                       |
| -√ Pinances         | Ť –      |                   |                     |         | 5        | Log off after ticket |                       |
| බු General          | <u> </u> | ~                 | Price level         | Inherit | <u> </u> | Print receipt        |                       |
| General             |          | ~                 |                     |         |          |                      |                       |
| Production station  |          |                   |                     |         |          | dentification        |                       |
| Facilities          | 5        |                   |                     |         | Y        | our reference        |                       |
| Cash stores         |          |                   |                     |         |          |                      |                       |
| Printers            |          |                   |                     |         |          | 2                    |                       |
| App links           |          |                   | Logistics           |         |          |                      |                       |
| Table map           |          |                   | Logistics           |         |          |                      |                       |
| Users               |          |                   | Amount of seats     | 80      |          |                      |                       |
| Usergroups          |          |                   |                     |         |          |                      |                       |
| POS devices         |          |                   |                     |         |          |                      |                       |
| Courses             |          |                   |                     |         |          |                      |                       |
| Customers           |          |                   |                     |         |          |                      |                       |
| Currencies          |          |                   |                     |         |          |                      |                       |
| Turnover groups     |          |                   |                     |         |          |                      |                       |
| Package profiles    |          |                   |                     |         |          |                      |                       |
| Payment             | ~        |                   |                     |         |          |                      | Save and add new Save |

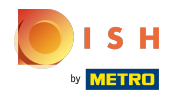

# () Cliquez sur Menu .

| <b>6009</b> v2.25.0 | (V) k | Add sales point | Sales p    | oint           |         |        |                                          |                  | close 🛞 |
|---------------------|-------|-----------------|------------|----------------|---------|--------|------------------------------------------|------------------|---------|
| « Minimize menu     |       | Sales point     | Name*      | Table Test     |         | Pare   | nt Terrace Test                          |                  | ~       |
| Product groups      | Facil |                 |            |                |         |        |                                          |                  |         |
| Price levels        | Q     | ôð Menu         | Number     | rs/Description |         |        | Settings                                 |                  |         |
| Menus               |       |                 | Direct     | t sale         |         |        | Inherit settings                         |                  |         |
| French menus        |       |                 |            |                |         |        | Visible in app                           |                  |         |
| Option menus        |       |                 | Table nun  | nber           | 20      |        |                                          |                  |         |
| Time periods        | Ea    |                 | Receipt p  | orinter        |         | $\sim$ | Price includes var                       |                  |         |
| Promotions          | Fat   |                 |            |                |         |        | Order text popup                         |                  |         |
| A. Einancos         |       |                 | Referen    | ices           |         |        | <ul> <li>Use take away number</li> </ul> |                  |         |
| -γ rinances •       |       |                 |            |                |         |        | Log off after ticket                     |                  |         |
| 💮 General 🧄         | Ì     |                 | Price leve | el .           | Inherit | ~      | Print receipt                            |                  |         |
| General             | ×     |                 |            |                |         |        | Identification                           |                  |         |
| Production stations |       |                 |            |                |         |        | lacitation                               |                  |         |
| Facilities          |       |                 |            |                |         |        | Your reference                           |                  |         |
| Cash stores         |       |                 |            |                |         |        | 6                                        |                  |         |
| Printers            |       |                 |            |                |         |        | D                                        |                  |         |
| App links           |       |                 | Logistic   | cs             |         |        |                                          |                  |         |
| Table map           |       |                 |            |                |         |        |                                          |                  |         |
| Users               |       |                 | Amount o   | of seats       | 80      |        |                                          |                  |         |
| Usergroups          |       |                 |            |                |         |        |                                          |                  |         |
| POS devices         |       |                 |            |                |         |        |                                          |                  |         |
| Courses             |       |                 |            |                |         |        |                                          |                  |         |
| Customers           |       |                 |            |                |         |        |                                          |                  |         |
| Currencies          |       |                 |            |                |         |        |                                          |                  |         |
| Turnover groups     |       |                 |            |                |         |        |                                          |                  |         |
| Package profiles    |       |                 |            |                |         |        |                                          |                  |         |
| 🖯 Payment 🗸         |       |                 |            |                |         |        |                                          | Save and add new | Save    |

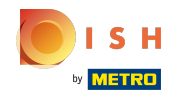

### (i) Cliquez sur Hériter pour intégrer votre installation nouvellement ajoutée à un menu spécifique.

| <b>0000</b> v2:25.0   | (V) b | Add sales point | Menu    |            |         |        |              |   |                  | close 🛞 |
|-----------------------|-------|-----------------|---------|------------|---------|--------|--------------|---|------------------|---------|
| « Minimize menu       | Facil | Sales point     | Name*   | Table Test |         | Parent | Terrace Test |   |                  | ~       |
| Product groups        | Facil | (3) Menu        |         |            |         |        |              |   |                  |         |
| Price levels          | Q     |                 | Menu    |            |         |        |              |   |                  |         |
| Menus<br>French menus |       |                 | Use men | u          | Inherit |        | ~            |   |                  |         |
| Option menus          |       |                 |         |            | e       |        |              |   |                  |         |
| Time periods          |       |                 | Menu p  | lanning    |         |        |              |   |                  |         |
| Promotions            | Fac   |                 |         |            |         |        |              |   |                  |         |
|                       |       |                 |         | Period     |         |        |              |   | Use menu         |         |
| -√ Finances ✓         |       |                 |         | None       |         |        |              | ~ | None             | Add     |
| ැඩි General ^         |       |                 |         |            |         |        |              |   |                  |         |
| General               | ~     |                 |         |            |         |        |              |   |                  |         |
| Production stations   |       |                 |         |            |         |        |              |   |                  |         |
| Facilities            |       |                 |         |            |         |        |              |   |                  |         |
| Cash stores           |       |                 |         |            |         |        |              |   |                  |         |
| Printers              |       |                 |         |            |         |        |              |   |                  |         |
| App links             |       |                 |         |            |         |        |              |   |                  |         |
| Table map             |       |                 |         |            |         |        |              |   |                  |         |
| Users                 |       |                 |         |            |         |        |              |   |                  |         |
| Usergroups            |       |                 |         |            |         |        |              |   |                  |         |
| POS devices           |       |                 |         |            |         |        |              |   |                  |         |
| Courses               |       |                 |         |            |         |        |              |   |                  |         |
| Customers             |       |                 |         |            |         |        |              |   |                  |         |
| Currencies            |       |                 |         |            |         |        |              |   |                  |         |
| Turnover groups       |       |                 |         |            |         |        |              |   |                  |         |
| Package profiles      |       |                 |         |            |         |        |              |   |                  |         |
| 😑 Payment 🗸 🗸         |       |                 |         |            |         |        |              |   | Save and add new | Save    |

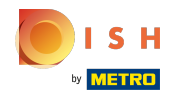

# () Sélectionnez votre préférence.

| <b>0000</b> v2.25.0        | (V) k | Add sales point | Menu    |            |           |        |              |   |             | CL      | ose 🗴 |
|----------------------------|-------|-----------------|---------|------------|-----------|--------|--------------|---|-------------|---------|-------|
| « Minimize menu            |       | Sales point     | Name*   | Table Test |           | Parent | Terrace Test |   |             |         | ~     |
| Product groups             | Facil |                 |         |            |           |        |              |   |             |         |       |
| Price levels               | Q     | 🛞 Menu          | Menu    |            |           |        |              |   |             |         |       |
| Menus                      |       |                 |         |            |           |        |              |   |             |         |       |
| French menus               |       |                 | Use me  | nu         | Inherit   |        | ~            |   |             |         |       |
| Option menus               |       |                 | Menu    | planning   | ✓ Inherit |        |              |   |             |         |       |
| Time periods               | Fa    |                 | . Tenta | plaining   | Webshop   |        |              |   |             |         |       |
| Promotions                 |       |                 |         | Period     |           |        |              |   | Use menu    |         |       |
| -\ <sub>ℓ</sub> Finances ✓ |       |                 |         | None       |           |        |              | ~ | None        | × + Add |       |
| ැඩි General 🔨              |       |                 |         |            |           |        |              |   |             |         |       |
| General                    |       |                 |         |            |           |        |              |   |             |         |       |
| Production stations        |       |                 |         |            |           |        |              |   |             |         |       |
| Facilities                 |       |                 |         |            |           |        |              |   |             |         |       |
| Cash stores                |       |                 |         |            |           |        |              |   |             |         |       |
| Printers                   |       |                 |         |            |           |        |              |   |             |         |       |
| App links                  |       |                 |         |            |           |        |              |   |             |         |       |
| Table map                  |       |                 |         |            |           |        |              |   |             |         |       |
| Users                      |       |                 |         |            |           |        |              |   |             |         |       |
| Usergroups                 |       |                 |         |            |           |        |              |   |             |         |       |
| POS devices                |       |                 |         |            |           |        |              |   |             |         |       |
| Courses                    |       |                 |         |            |           |        |              |   |             |         |       |
| Customers                  |       |                 |         |            |           |        |              |   |             |         |       |
| Currencies                 |       |                 |         |            |           |        |              |   |             |         |       |
| Turnover groups            |       |                 |         |            |           |        |              |   |             |         |       |
| Package profiles           |       |                 |         |            |           |        |              |   |             |         |       |
| ☐ Payment ~                |       |                 |         |            |           |        |              |   | Save and ad | d new   | Save  |

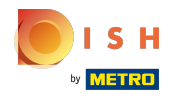

(

Cliquez sur Aucun et sélectionnez une période pour votre planification de Menu. Remarque : ceci est facultatif.

| <b>6000</b> v2.25.0                                                                                   | (V) b              | Add sales point | Menu                                                                                                    | close 🛞 |
|----------------------------------------------------------------------------------------------------|--------------------|-----------------|----------------------------------------------------------------------------------------------------|---------|
| « Minimize menu                                                                                       | Facil              | Sales point     | Name* Table Test Parent Terrace Test                                                                      | ~       |
| Product groups<br>Price levels<br>Menus<br>French menus<br>Option menus<br>Time periods<br>Promotions | Facili<br>Q<br>Fac |                 | Menu Use menu Inherit Menu planning Beriod Use menu                                                       |         |
| √ Finances ✓                                                                                          |                    |                 | None None V                                                                                               | + Add   |
| General<br>Production stations<br>Facilities                                                          |                    |                 | Only Starter (22-08-2022 12:00:00 22-08-2022 17:00:00)<br>lunch (23-08-2022 12:00:00 23-08-2022 14:00:00) |         |
| Cash stores<br>Printers<br>App links                                                                  |                    |                 |                                                                                                    |         |
| Table map<br>Users                                                                                    |                    |                 |                                                                                                    |         |
| POS devices<br>Courses                                                                                |                    |                 |                                                                                                    |         |
| Customers<br>Currencies<br>Turnover groups                                                            |                    |                 |                                                                                                    |         |
| Package profiles                                                                                      |                    |                 | Save and add new                                                                                          | Save    |

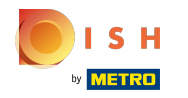

(

Cliquez sur Aucun et sélectionnez un menu spécifique pour votre planification de menus. Remarque : ceci est facultatif.

| <b>6000</b> v2.25.0            | (V) b | Add sales point | Menu   |            |         |        |              |   | CLOSE                | × |
|--------------------------------|-------|-----------------|--------|------------|---------|--------|--------------|---|----------------------|---|
| « Minimize menu                | Facil | Sales point     | Name*  | Table Test |         | Parent | Terrace Test |   | ~                    | · |
| Product groups<br>Price levels | Q     | 🚳 Menu          | Menu   |            |         |        |              |   |                      |   |
| Menus<br>French menus          |       |                 | Use me | nu         | Inherit |        | \<br>\       | ~ |                      |   |
| Option menus<br>Time periods   |       |                 | Menu   | planning   |         |        |              |   |                      |   |
| Promotions                     | Fac   |                 |        | Period     |         |        |              |   | Use menu             |   |
| -\∕ Finances ✓                 |       |                 |        | None       |         |        |              | ~ | None  Add            |   |
| General                        |       |                 |        |            |         |        |              |   | None<br>Menukaart    |   |
| Production stations            |       |                 |        |            |         |        |              |   | Webshop              |   |
| Cash stores                    |       |                 |        |            |         |        |              |   |                      |   |
| Printers<br>App links          |       |                 |        |            |         |        |              |   |                      |   |
| Table map<br>Users             |       |                 |        |            |         |        |              |   |                      |   |
| Usergroups<br>POS devices      |       |                 |        |            |         |        |              |   |                      |   |
| Courses                        |       |                 |        |            |         |        |              |   |                      |   |
| Currencies                     |       |                 |        |            |         |        |              |   |                      |   |
| Package profiles               |       |                 |        |            |         |        |              |   |                      |   |
| 🚍 Payment 🗸 🗸                  |       |                 |        |            |         |        |              |   | Save and add new Sav | e |

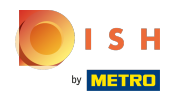

# () Cliquez sur Enregistrer.

| boo | <b>V</b> 2.25.0                | (V) b  | Add sales point | Menu    |            |         |        |              |   |                  | close 🛞 |
|-----|--------------------------------|--------|-----------------|---------|------------|---------|--------|--------------|---|------------------|---------|
| « M |                                | Facili | Sales point     | Name*   | Table Test |         | Parent | Terrace Test |   |                  | ~       |
|     | Product groups<br>Price levels | Q      | 🛞 Menu          | Menu    |            |         |        |              |   |                  |         |
|     | Menus<br>French menus          |        |                 | Use men | u          | Inherit |        | ~            |   |                  |         |
|     | Option menus<br>Time periods   |        |                 | Menu p  | lanning    |         |        |              |   |                  |         |
|     | Promotions                     | Fac    |                 |         | Period     |         |        |              |   | Use menu         |         |
| -\- | Finances 🗸 🗸                   |        |                 |         | None       |         |        |              | ~ | None ~           | + Add   |
| ٢   | General ^                      |        |                 |         |            |         |        |              |   |                  |         |
|     | General<br>Production stations | ~      |                 |         |            |         |        |              |   |                  |         |
|     | Facilities                     |        |                 |         |            |         |        |              |   |                  |         |
|     | Cash stores                    |        |                 |         |            |         |        |              |   |                  |         |
|     | Printers                       |        |                 |         |            |         |        |              |   |                  |         |
|     | App links                      |        |                 |         |            |         |        |              |   |                  |         |
|     | Users                          |        |                 |         |            |         |        |              |   |                  |         |
|     | Usergroups                     |        |                 |         |            |         |        |              |   |                  |         |
|     | POS devices                    |        |                 |         |            |         |        |              |   |                  |         |
|     | Courses                        |        |                 |         |            |         |        |              |   |                  |         |
|     | Customers                      |        |                 |         |            |         |        |              |   |                  |         |
|     | Currencies                     |        |                 |         |            |         |        |              |   |                  |         |
|     | Turnover groups                |        |                 |         |            |         |        |              |   |                  |         |
|     | Package profiles               |        |                 |         |            |         |        |              |   |                  |         |
| 8   | Payment ~                      |        |                 |         |            |         |        |              |   | Save and add new | Save    |

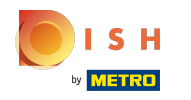

# () Cliquez sur la flèche suivante .

| V2.25.0                          | (V) booq Demo EN $\odot$                                                                                                    | Demo booq 🗸 |  |  |  |  |  |  |  |  |
|----------------------------------|----------------------------------------------------------------------------------------------------|-------------|--|--|--|--|--|--|--|--|
|                                  |                                                                                                    |             |  |  |  |  |  |  |  |  |
| « Minimize menu                  | Facilities                                                                                                    |             |  |  |  |  |  |  |  |  |
| Product groups                   |                                                                                                    |             |  |  |  |  |  |  |  |  |
| Price levels                     | - Generate area                                                                                                    |             |  |  |  |  |  |  |  |  |
| Menus                            |                                                                                                    |             |  |  |  |  |  |  |  |  |
| French menus                     | A Be extra careful when you use QR ordering through CMS: QR codes are linked to facilities. Once created, these QR codes cannot be reassigned to a different facility. |             |  |  |  |  |  |  |  |  |
| Option menus                     |                                                                                                    |             |  |  |  |  |  |  |  |  |
| Promotions                       | Facilities                                                                                                    |             |  |  |  |  |  |  |  |  |
| Promotions                       |                                                                                                    |             |  |  |  |  |  |  |  |  |
| $-\sqrt{\Gamma}$ Finances $\sim$ | ∧ HD Video Demo English                                                                                                    |             |  |  |  |  |  |  |  |  |
| _                                | V Restaurant 🖉 🗊                                                                                                    |             |  |  |  |  |  |  |  |  |
| General ^                        | V Terrace                                                                                                    |             |  |  |  |  |  |  |  |  |
| General                          |                                                                                                    |             |  |  |  |  |  |  |  |  |
| Production stations              | Terrace Test 🧷 🗇                                                                                                    |             |  |  |  |  |  |  |  |  |
| Facilities                       |                                                                                                    |             |  |  |  |  |  |  |  |  |
| Cash stores                      |                                                                                                    |             |  |  |  |  |  |  |  |  |
| Printers                         |                                                                                                    |             |  |  |  |  |  |  |  |  |
| App links                        |                                                                                                    |             |  |  |  |  |  |  |  |  |
| Table map                        |                                                                                                    |             |  |  |  |  |  |  |  |  |
| Users                            |                                                                                                    |             |  |  |  |  |  |  |  |  |
| POS devices                      |                                                                                                    |             |  |  |  |  |  |  |  |  |
| Courses                          |                                                                                                    |             |  |  |  |  |  |  |  |  |
| Customers                        |                                                                                                    |             |  |  |  |  |  |  |  |  |
| Currencies                       |                                                                                                    |             |  |  |  |  |  |  |  |  |
| Turnover groups                  |                                                                                                    |             |  |  |  |  |  |  |  |  |
| Package profiles                 |                                                                                                    |             |  |  |  |  |  |  |  |  |
|                                  |                                                                                                    |             |  |  |  |  |  |  |  |  |
| Payment Υ                        |                                                                                                    |             |  |  |  |  |  |  |  |  |
|                                  |                                                                                                    |             |  |  |  |  |  |  |  |  |

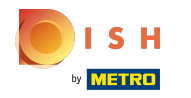

 $(\mathbf{i})$ 

booq - Installations, gestion des points de vente, des surfaces et des tables

Notre installation a été ajoutée avec succès. C'est ça. Vous avez terminé.

| <b>0000</b> v2.25.0                                        |                            | (V) booq Demo EN 💿                                                                                                    | Demo booq 🗸                    |
|------------------------------------------------------------|----------------------------|----------------------------------------------------------------------------------------------------|--------------------------------|
| « Minimize me<br>Product<br>Price lev<br>Menus<br>French n | enu<br>groups<br>els       | Facilities       Q     Type to search                                                                                                    | + Generate area + Add facility |
| Option n<br>Time per<br>Promotio                           | nenus<br>riods<br>ons      | Facilities Table13                                                                                                    |                                |
| -√r Finances                                               | ~                          | Table14Image: Comparison of the second second s |                                |
| Producti<br>Facilities<br>Cash sto                         | on stations<br>;<br>res    | Table16     Image: Comparison of the second second se  |                                |
| Printers<br>App link:<br>Table ma<br>Users                 | s                          | Table19 / 🗊<br>Table20 / 🗊                                                                                                    |                                |
| Usergrou<br>POS dev<br>Courses<br>Custome                  | ips<br>ices<br>irs         | Table21 / 1<br>Table22 / 1<br>Table23 / 1                                                                                                    |                                |
| Currencies<br>Turnover groups<br>Package profiles          | es<br>· groups<br>profiles | Table24     Image: Constraint of the second second se  |                                |
| Payment                                                    | Ť ľ                        |                                                                                                    |                                |

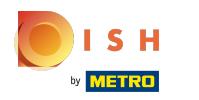

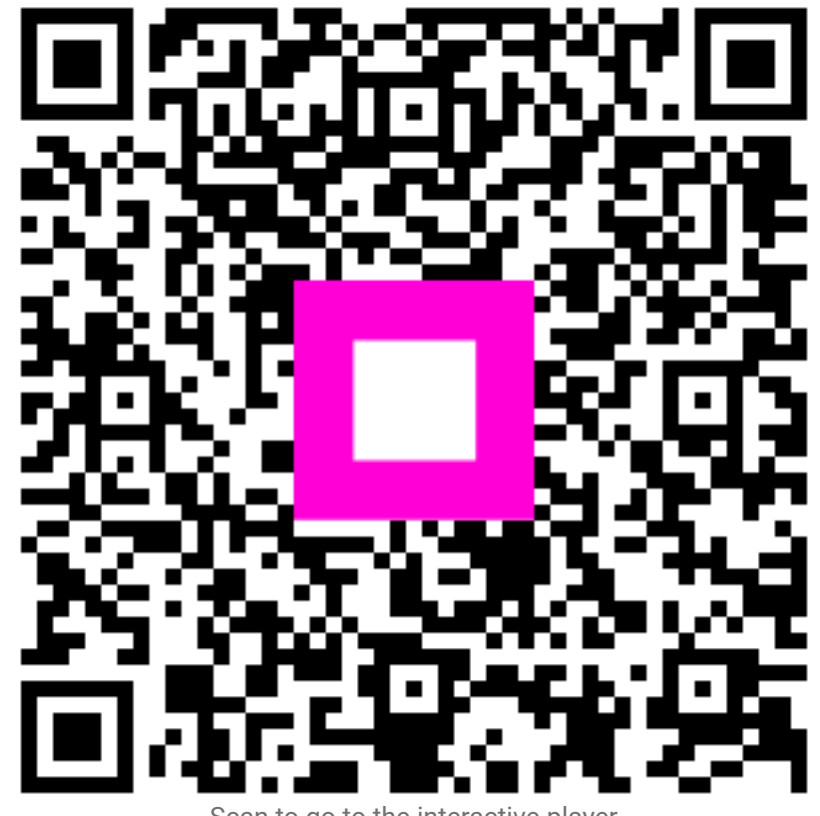

Scan to go to the interactive player